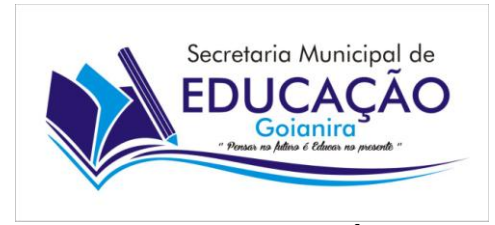

ESTADO DE GOIÁS GOVERNO MUNICIPAL DE GOIANIRA SECRETARIA MUNICIPAL DE EDUCAÇÃO, CULTURA, DESPORTO E LAZER

# Manual de Matrículas Informatizadas para o ano letivo de 2022

#### Escolas Municipais de Goianira - GO

| N⁰ | Código INEP | Nome da Unidade – Educação Infantil (Creche)                   |
|----|-------------|----------------------------------------------------------------|
| 01 | 52098176    | Centro Municipal de Educação Infantil América Benícia de Sousa |
| 02 | 52094707    | Centro Municipal de Educação infantil José Silva Oliveira      |
| 03 | 52104249    | Centro Municipal de Ensino Infantil Wilmar Olímpio Gonçalves   |
| 04 | 52106306    | CMEI Benedito Chaveiro de Souza                                |
| 05 | 52102149    | CMEI Kelber Junio Simão                                        |
| 06 | 52105652    | CMEI Leonor Alcioni de Mello                                   |

| N⁰ | Código INEP | Nome da Unidade – Educação Infantil (Jardim I e II e Ensino |
|----|-------------|-------------------------------------------------------------|
|    |             | Fundamental 1º ao 5º Ano)                                   |
| 01 | 52038416    | Escola Municipal Chico Martins                              |
| 02 | 52038424    | Escola Municipal Cora Coralina                              |
| 03 | 52038432    | Escola Municipal Jardim Imperial                            |
| 04 | 52106489    | Escola Municipal José Juvenil Soares                        |
| 05 | 52258351    | Escola Municipal José Luiz Bittencourt                      |
| 06 | 52038300    | Escola Municipal Lázara Maria da Costa                      |
| 07 | 52078221    | Escola Municipal Melchior Braga Costa                       |
| 08 | 52071537    | Escola Municipal Odilon Santos                              |
| 09 | 52038440    | Escola Municipal Vó Benta                                   |
| 10 | 52103080    | Escola Municipal Vó Geralda                                 |

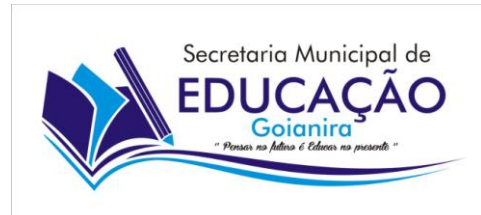

## Solicitação de Vagas da Rede Municipal de Ensino de Goianira – GO

Esse manual demonstra os passos para realizar o cadastro da solicitação de vaga na rede municipal de ensino. **O cadastro é realizado no site da matricula, no endereço <u>www.matriculamunicipal.go.gov.br</u>, <u>no período</u> <u>de 19 de novembro de 2021 a 07 de dezembro de 2021.</u>** 

Para realizar o Cadastro, siga os passos abaixo:

### Acessando o Site da Matrícula:

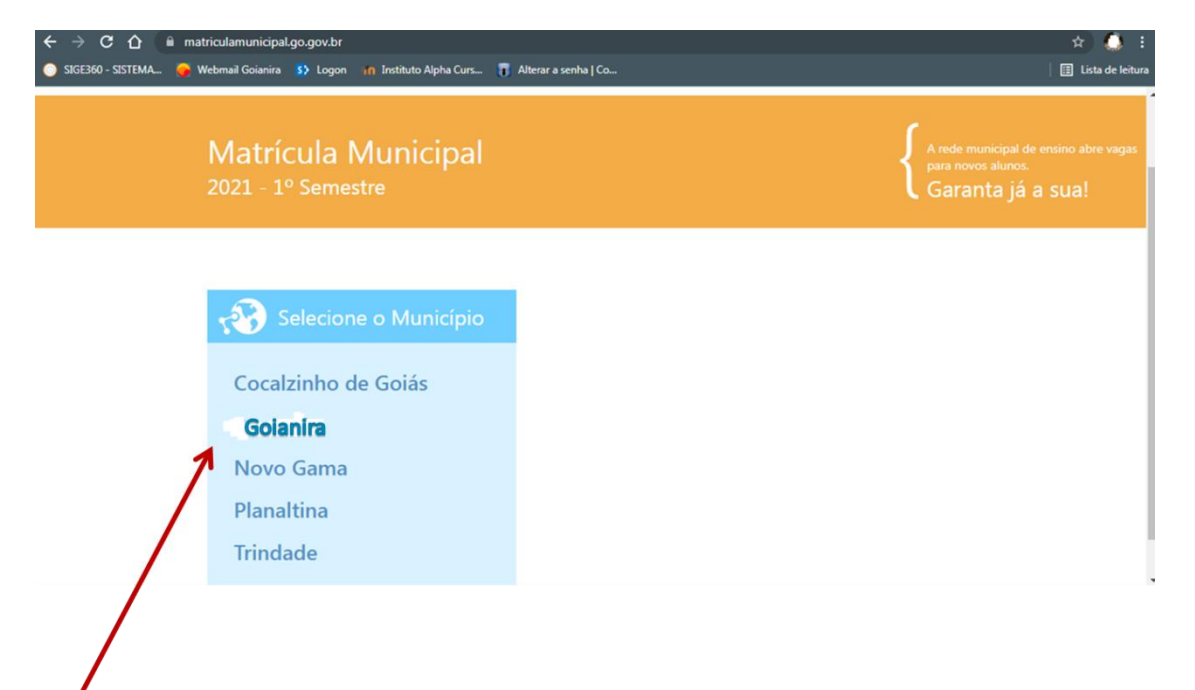

Certifique que o município de Goianira está selecionado no item Selecione o Município.

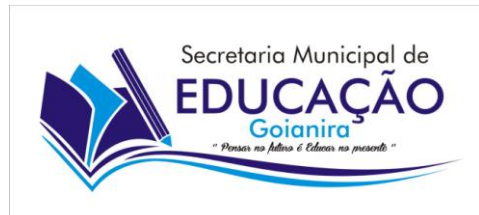

Para solicitar sua matricula, clique na área verde **Solicitar** e preencha o formulário de solicitação.

|                                |                                                                                                    | SEDUCE Scolás                                                                                  |
|--------------------------------|----------------------------------------------------------------------------------------------------|------------------------------------------------------------------------------------------------|
| Matrícula Municipal            |                                                                                                    |                                                                                                |
| Cidade selecionada<br>Goianira | Solicitar<br>vaga<br>Entre para nossa rede de ensino<br>Entre para nossa rede de ensino<br>Alterar<br>cadastro | Dúvidas<br>Marual<br>ter de antraple<br>Ligue para (64) 3441-1828<br>Inspere obres de antraple |

### Cadastrar uma nova solicitação:

O formulário de solicitação é dividido em 4 (quatro) partes:

#### **Dados Pessoais**

| * Nome do aluno                         |  |
|-----------------------------------------|--|
| " Data de nascimento do aluno           |  |
| (dia/mês/ano) Exemplo: 27/06/1982       |  |
| Filiação 1                              |  |
| INFORME PREFERENCIALMENTE O NOME DA MÃE |  |
| Filiação 2                              |  |
| INFORME PREFERENCIALMENTE O NOME DO PAI |  |
| Nome do responsável pelo aluno          |  |
| CPF do aluno ou do responsável          |  |
| Aluno     Responsável                   |  |

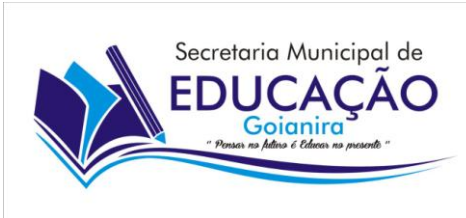

Os campos com asteriscos \* são obrigatórios.

- **1.** Nome do aluno:
  - Preencha o nome do aluno completo e sem abreviações.
- **2.** Data de nascimento do aluno:
  - Informe a data de nascimento.
- 3. Filiação 1:
  - Informe preferencialmente o nome da mãe.
- **4.** Filiação 2:
  - Informe preferencialmente o nome do pai.
- 5. Nome do responsável pelo aluno.
- 6. CPF do aluno ou do responsável.
- **7.** Informe se o aluno possui deficiência, transtorno global do desenvolvimento ou altas habilidades.

#### Contatos

A Secretaria Municipal de Educação necessitará de entrar em contato com o aluno caso haja algum dado inconsistente em sua solicitação e para garantir que o aluno seja alocado sem maiores problemas, é importante preencher o maior número de informações de contato possível.

| Contato                           |  |  |
|-----------------------------------|--|--|
| * Telefone de contato             |  |  |
| Celular do responsável pelo aluno |  |  |
| E-mail do aluno                   |  |  |
|                                   |  |  |

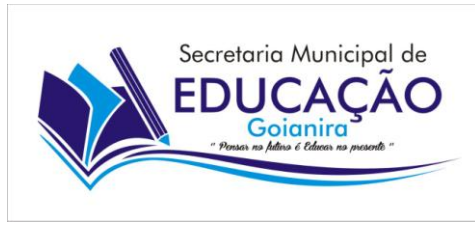

#### Curso, Série e Turno

Na próxima etapa do cadastro, você informará o Curso e a série desejada para o aluno. É importante frisar que as opções que aparecerão, estarão de acordo com os dados cadastrados nestes itens.

| rso, série e turno                | Selecione                                                                |  |
|-----------------------------------|--------------------------------------------------------------------------|--|
| * Curso                           | Educação Infantil (Pre-Escola)<br>EJA - 1º Segmento                      |  |
| Selecione                         | EJA - 2º Segmento                                                        |  |
| Série                             | Ensino Fundamental de 1º ao 5º Ano<br>Ensino Fundamental de 6º ao 9º Ano |  |
|                                   | Selecione                                                                |  |
| Turno Matutino Vespertino Noturno | Jardim II                                                                |  |

| Modalidade Educação Infantil - Creche                            |                              |  |
|------------------------------------------------------------------|------------------------------|--|
| Agrupamento Faixa Etária (Data base 31 de março do ano em curso) |                              |  |
| Berçário I                                                       | 04 meses a 11 meses          |  |
| Berçário II                                                      | 01 ano a 01 ano e 11 meses   |  |
| Maternal I                                                       | 02 anos a 02 anos e 11 meses |  |
| Maternal II                                                      | 03 anos a 03 anos e 11 meses |  |

| Modalidades Educação Infantil (pré-escola) e Ensino Fundamental 1º ao 5º Ano |                                                      |  |
|------------------------------------------------------------------------------|------------------------------------------------------|--|
| Ano Escolar                                                                  | Faixa Etária (Data base 31 de março do ano em curso) |  |
| Jardim I                                                                     | 04 anos completos                                    |  |
| Jardim II                                                                    | 05 anos completos                                    |  |
| 1º Ano de Ensino Fundamental                                                 | Idade mínima de 06 anos                              |  |

| Modalidade EJA – Educação de Jovens e Adultos - Turno Noturno |                                                      |  |
|---------------------------------------------------------------|------------------------------------------------------|--|
| Apenas na Escola Municipal Odilon Santos                      |                                                      |  |
| Ano Escolar                                                   | Idade mínima para ingressar na EJA 1ª Etapa – Ensino |  |
|                                                               | Fundamental –                                        |  |
| 4º Semestre (5º Ano do Ensino                                 | Idade mínima de 15 anos completos                    |  |
| Fundamental                                                   |                                                      |  |

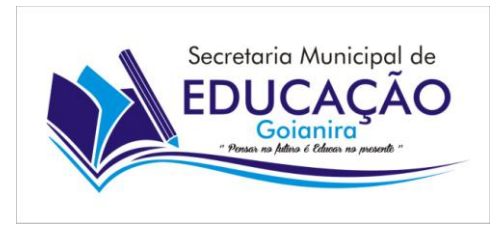

#### Escola

Estamos quase no final de sua solicitação. Neste passo você deverá informar para qual escola o aluno deseja solicitar a sua vaga. Você poderá informar até três opções de escolas.

A SEDUCE fará o possível para alocá-lo em sua primeira opção, porém se a demanda de alunos for maior que a capacidade de atendimento, você poderá ser alocado em outras escolas conforme a 2º e 3º opção do aluno.

Caso o aluno/responsável informe apenas uma opção, e nesta opção estiver com déficit de vagas, o aluno poderá ser alocado em uma escola próxima a 1º opção. É muito importante que o aluno faça as suas escolhas, por isso faça o possível para informar as 3 opções de escola.

#### Imprimindo o comprovante da Solicitação

#### PRONTO! A SUA SOLICITAÇÃO ESTÁ FINALIZADA.

# MAS NÃO PODEMOS ESQUECER DE ALGO IMPORTANTÍSSIMO, QUE É O COMPROVANTE DE SUA SOLICITAÇÃO.

Ao finalizar as opções de escolas, o sistema irá mostrar o <u>Comprovante de</u> <u>Solicitação de Matrícula</u> que deverá ser guardado pelo aluno/responsável.

Neste comprovante aparecerá o número da solicitação. Este número será necessário para alterar a sua solicitação, caso seja necessário, e também para saber em qual escola o aluno foi alocado, no período de confirmação de matrícula, conforme divulgado no próprio site.

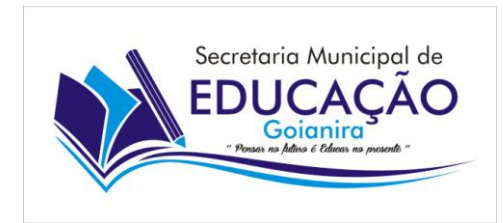

|                                                      | SEDUCE Secure                               |  |
|------------------------------------------------------|---------------------------------------------|--|
| <b>Goianira</b><br>Comprovante de solicitação        | { 2014 - 17 Senatore<br>Matrícula Municipal |  |
| Dados do aluno                                       |                                             |  |
| Número da solicitação<br>200028                      |                                             |  |
| Número do recistro<br>18111816288                    |                                             |  |
| Nome do aluno<br>MARCOS PAULO DA SILVA               |                                             |  |
| Data de nascimento do aluno<br>e1/e1/2009            |                                             |  |
| Filiacão 1<br>MARIA DA SILVA                         |                                             |  |
| Filiação 2<br>JOÃO DA SEXA                           |                                             |  |
| Nome do responsável pelo aluno<br>MARIA DA SILVA     |                                             |  |
| CFF<br>991.752.804-71                                |                                             |  |
| Contato                                              |                                             |  |
| Telefone de contato<br>(42) 32323-2525               |                                             |  |
| Celular do responsável pelo aluno<br>(62) 99988-8989 |                                             |  |

Guarde bem este comprovante, é a segurança para efetivar sua matrícula!

#### Retorne ao site www.matriculamunicipal.go.gov.br no período de 15 a 22 de dezembro de 2021 para verificar em qual escola o aluno foi alocado.

Compareça, neste mesmo período, na escola onde foi alocado munido de documentos pessoais (Certidão de nascimento e CPF do aluno, Cartão SUS, Cartão de vacina, comprovante de endereço atualizado, CPF e RG do responsável pelo aluno) e, para quem já possuem experiência anterior a documentação escolar (Histórico, Ficha individual e/ou declaração de transferência).

Alunos que receberam transferência compulsória, não poderão retornar a Unidade Escolar que aplicou a sanção.

Maiores Dúvidas procure a Secretaria Municipal de Educação.